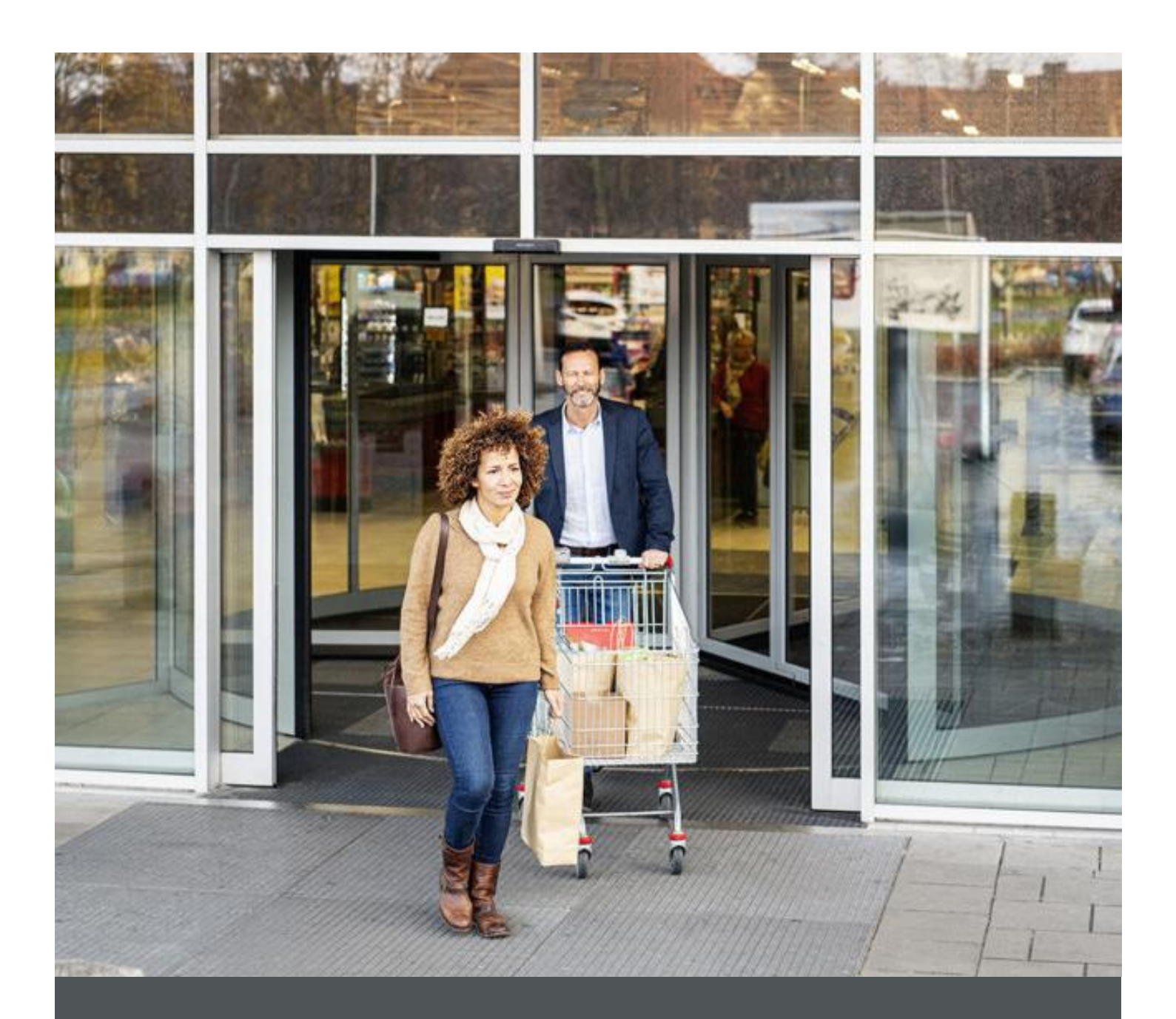

# Assa Abloy - Authoring Guide

Component – Training Description

| Version # | Contributor   | Date        | Description           | Reviewed B y |
|-----------|---------------|-------------|-----------------------|--------------|
| 1.0       | Aditya Gautam | 08 Feb 2022 | Initial version       |              |
| 1.0       | Piyush Gupta  | 21 Feb 2022 | First Release Version | Piyush Gupta |

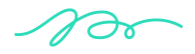

## **Table of Contents**

|   | Component: Training Description | . 4 |
|---|---------------------------------|-----|
| 1 | Overview                        | .4  |
| 2 | Business Use Case               | . 4 |
| 3 | Design                          | . 4 |
| 4 | Authoring Steps                 | . 5 |
| 5 | User Interface                  | . 9 |

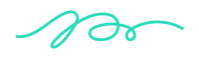

ASSA ABLOY | ()) nagarro

# **Component: Training Description**

#### **1** Overview

The Training Description component allows web authors to display Title, Summary Description, CTA list and redirect URL on page. Main use of this component is on training detail pages but can be used anywhere else as well where we need similar view.

#### 2 Business Use Case

It is a way to define the UI of Training Description by authoring different properties.

#### 3 Design

This Training Description component has following properties.

- Title
- Summary Description
- CTA List where each CTA will have following properties
  - o CTA Text
  - CTA Path
  - CTA Theme
  - Target

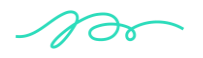

ASSA ABLOY Nagarro

### 4 Authoring Steps

Step 1: Create a new page with "Training Detail Page" template or open an existing training detail page by selecting the page and click on Edit option.

| 🕒 Create 🖋 Edit (e)                           | <b>B</b> P       | operties (p) 🔒 Lock 🔛 G | opy (ctrl+c) | + Move (m) | 🚱 Quick Publish | 8 | Manage Publication 🗠 Restore | 🗑 Del | ete (backspace)                  |                                                                |
|-----------------------------------------------|------------------|-------------------------|--------------|------------|-----------------|---|------------------------------|-------|----------------------------------|----------------------------------------------------------------|
|                                               |                  |                         |              |            |                 |   | Self Guided 🗸 🗸              |       |                                  |                                                                |
| Campaigns<br>campaigns                        |                  | 🗆 🗉 us                  | >            | 🗆 🖻 en     |                 | > | home                         | >.    | □ = Self Guided >                | Understanding Delayed Egress.<br>understanding-delayed-egress. |
| HES Innovations Sites<br>hes-innovations      | >                | site-level-config       |              |            |                 |   | Solutions solutions          | >     | Instructor Lead Training (in p > | Understanding Adams Rite Exi<br>understanding-adams-rite-exit  |
| 🖿 latam                                       | >                |                         |              |            |                 |   | Trainings<br>trainings       | >     |                                  | Understanding HES ES100 Seri<br>understanding-hes-es100-serie  |
| Americas OneCMS Sites Proj<br>americas-onecms | <sup>ect</sup> > |                         |              |            |                 |   | Support<br>support           | >     |                                  | Securitron AQL Power Supplies                                  |
| Pro-tech Sites                                | >                |                         |              |            |                 |   | Products products            | >     |                                  |                                                                |
| Corbin Russwin Sites                          | >                |                         |              |            |                 |   | About about                  | >     |                                  |                                                                |
| Medeco                                        | >                |                         |              |            |                 |   | Where To Buy<br>where-to-buy |       |                                  |                                                                |
| Norton Rixson                                 | >                |                         |              |            |                 |   | Contact Us<br>contact-us     |       |                                  |                                                                |
| Yale Commercial                               | >                |                         |              |            |                 |   | Training Landing             | >     |                                  |                                                                |
| Academy                                       | >                |                         |              |            |                 |   | Cart<br>cart                 | >     |                                  |                                                                |
| assaabloyacademy                              |                  |                         |              |            |                 |   | Dashboard dashboard          | >     |                                  |                                                                |
|                                               |                  |                         |              |            |                 |   | search result qa             | - 1   |                                  |                                                                |
|                                               |                  |                         |              |            |                 |   | Piyush test Pages            | >     |                                  |                                                                |
|                                               |                  |                         |              |            |                 |   | Shahzad Test                 | - 1   |                                  |                                                                |
|                                               |                  |                         |              |            |                 |   | Sprint 15 - Demo Pages       |       |                                  |                                                                |

Step 2: Once the Page is opened author can select the Training Description component (if not added to the page already) from the available component list.

| 6  | Components                                        |   |
|----|---------------------------------------------------|---|
| \$ | Q training desd                                   | × |
|    | Filter by Site                                    |   |
|    | All                                               | ~ |
|    |                                                   |   |
|    | Training Description<br>AA-OneCMS-Content         |   |
|    | Training Description Heading<br>AA-OneCMS-Content |   |
| OR |                                                   |   |

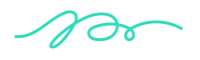

ASSA ABLOY

|                                         |           | SAN       | IPLE PAGE       |         |               | Edit     | Y Preview 🛒 | đ |
|-----------------------------------------|-----------|-----------|-----------------|---------|---------------|----------|-------------|---|
|                                         |           |           |                 | Noti    | fy 🗘 tele     | phone 📞  | FAQ ⑦       | Î |
| $\blacksquare$ Products $\lor$ Solution | Trainings | ASSA AB   | LOY<br>Hardware |         | Test Global S | Searcl Q | ۵           |   |
| + =                                     |           |           |                 |         |               |          |             |   |
|                                         |           | Drag com  | ponents here    |         |               |          |             |   |
|                                         |           |           |                 |         |               |          |             |   |
| Products Cabinet                        | Solutions | Trainings | About           | Support | Tools a       | ind      | Contact us  | • |

| □ ※ 5 項                        | ADITYA-GAUTAM                                                       | Edit 🗸 Preview <b>Fo</b>    |
|--------------------------------|---------------------------------------------------------------------|-----------------------------|
|                                |                                                                     | Support Training Contact Us |
| ■ Products Solutions Trainings | Insert New Component                                                | Search Q                    |
| + 1                            | AA-ONECUS-CONTENT Training Description Training Description Heading |                             |
|                                | ·· • • • • •                                                        |                             |

Step 3: Click on 'Training Description: Click to configure' and then click on the wrench icon to open the component authoring dialog.

| Training Description:Click to configure |                                         |
|-----------------------------------------|-----------------------------------------|
|                                         | Training Description:Click to configure |

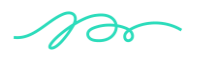

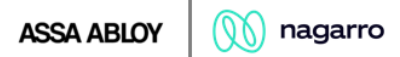

Step 4: Enter the desired details in the Training Description Dialog and add required CTAs.

| Training Description                     | 0 🗉     |
|------------------------------------------|---------|
| Summary Display                          |         |
| Title                                    | θ       |
|                                          |         |
| Summary Description<br>T T ⊞ → & → % ¶ → |         |
|                                          |         |
|                                          |         |
|                                          |         |
|                                          |         |
| CTA List                                 |         |
| Add                                      |         |
|                                          |         |
| Canc                                     | el Done |

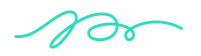

Step 8: Fill in all the required details in the component dialog as following table:

| S.<br>No | Field Title            | Field Type | Field Description                      | Mandatory<br>(Yes/No) |
|----------|------------------------|------------|----------------------------------------|-----------------------|
| 1        | Title                  | Text Field | Enter the Product ID Title             | No                    |
| 2        | Summary<br>Description | Dropdown   | Select Display Option from<br>Dropdown | No                    |
| 3        | CTA Text               | Text Field | Enter CTA Text                         | No                    |
| 4        | CTA Path               | Path Field | Enter CTA Path                         | No                    |
| 5        | CTA Theme              | Dropdown   | Select CTA Theme from<br>Dropdown      | No                    |
| 6        | Target                 | Dropdown   | Select Hover Effect from<br>Dropdown   | No                    |
| 7        | Display                | Dropdown   | Select component background color      | No                    |

- Step 9: Click "Done" once author enters all the details.
- Step 10: The component will now be visible on the Page with text configured and can be previewed.

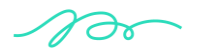

#### **5** User Interface

## Course Description

Register

This course is designed for participants with previous basic electronic knowledge and use of a multimeter. Covered in this course are advanced access control and system wiring techniques, installation and product troubleshooting. The class includes instructional and hands-on exercises covering the following subjects:

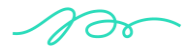